京都芸術大学 通信教育課程

# $\frac{z}{z}$

## INDEX

- ・はじめに
- $\cdot$  (A) インストールマニュアル
  - Mac 版
  - Windows 版
- ・(**B**) ミーティングへの参加方法
- ・ C URL からのインストール&参加
- ・ **D** 基本画面の解説

# $\frac{z_{\text{DOM}}}{z_{\text{bold}}}$

# Zoomとは?

インターネットを通じてオンラインWEB会議ができるソフトウェアです。SKYPEやFacetimeに近いものと言えますが、 Zoomの特長は参加する人は自身のアカウントを作成する必要がなく、URLや会議 ID を入力するだけでミーティング(会 議)に参加することができます。また高画質・高音質であり画面共有等の機能も充実していることから、セキュリティ 面には十分な配慮を行った上で、通信教育部では、Zoomを使ってメディア授業やオンラインオープンゼミを実施します。

使用にあたって、受講者側でのアカウント作成は必要ありませんが、最初に自身のパソコンに Zoom ソフトウェアを インストールする必要がありますので、そのインストール方法や使い方を説明します。

(WEB ブラウザでもアクセスは可能ですが機能が制限されるため、ソフトウェアをインストールの上ご利用ください。)

# はじめに確認してください

Zoom をはじめて開始するには大きく 2 つの方法があります。その流れにそったマニュアル $(\mathbf{A}) \sim \mathbf{C}$ をご確認ください。

- ・前もって Zoom をインストールしておき、ソフトウェア起動後にミーティング ID を入力して参加
- : A→Bの順 ←こちらを推奨します。
- ・招待された URL にアクセスし、ソフトウェアを自動インストール後に参加: 🛛 🕑 の流れ

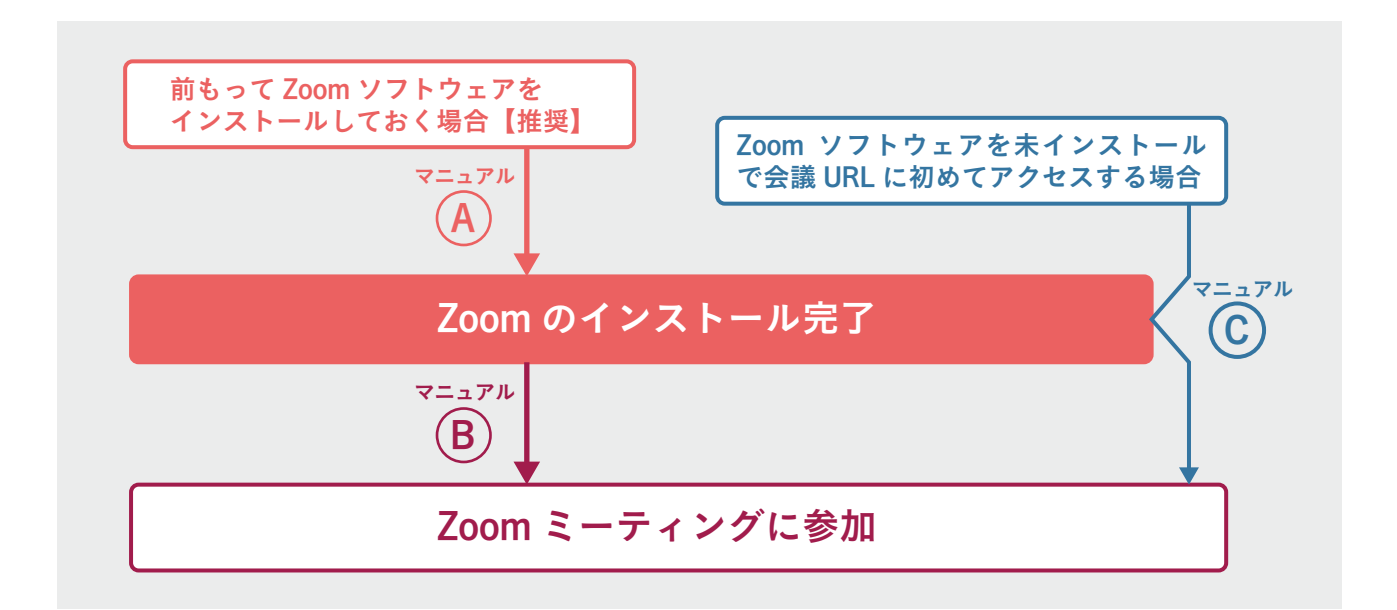

# 2回目以降アクセスするには?

ー度 Zoom にアクセスしてミーティングを行ったということは、そのパソコンには Zoom ソフトウェアが既にインストールされているということですので、2回目以降は (B)のマニュアルに従って参加するだけで大丈夫です。

# 使用上の注意事項は?

セキュリティの基本的な設定はホスト(教員)側で設定するので、ゲストの皆さんは参加するだけで構いませんが、別途、 オンライン授業受講にあたっての注意事項が指示されている場合は遵守するようにしてください。

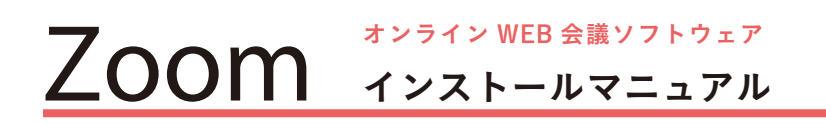

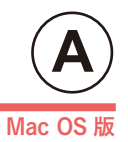

# Zoom のインストール手順(Mac 編)

#### ① まず、Zoom をインストールするには、以下の URL にアクセスします。

【Zoom ダウンロードセンター】 https://zoom.us/download#client\_4meeting

以下のページが開きますので「ミーティング用 Zoom クライアント」をダウンロードします。

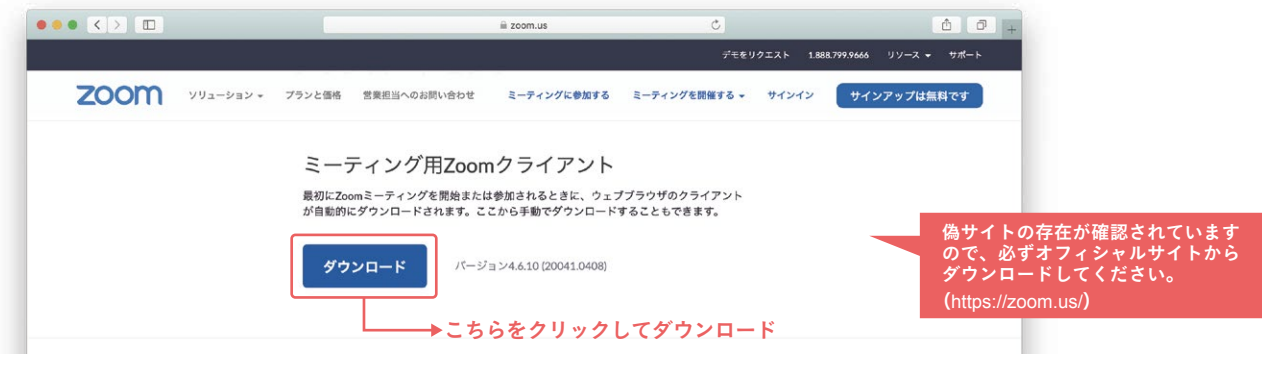

②「Zoom.pkg」というファイルがダウンロードされますので、ダブルクリックでインストールが始まります。

(ファイルの保存先はデフォルトでは「ダウンロードフォルダ」ですが、各自の設定に従ってください。)

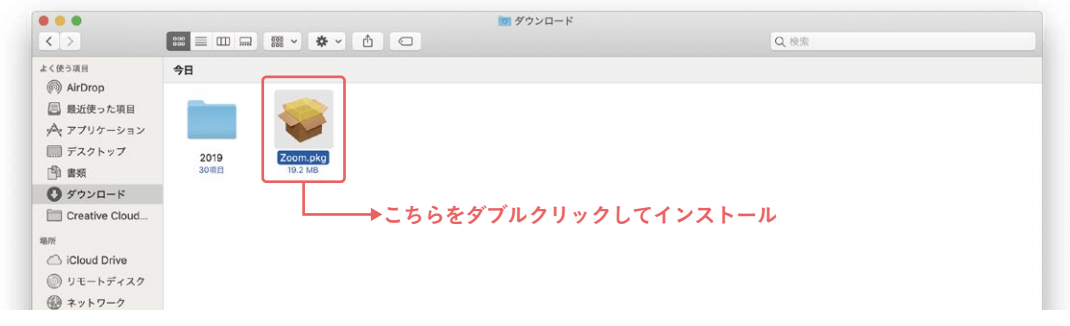

#### ③ 画面に従い進むとインストールが完了します。起動することを確認しましょう。

アプリケーションフォルダにある「zoom.us」をダブルクリックして起動します。

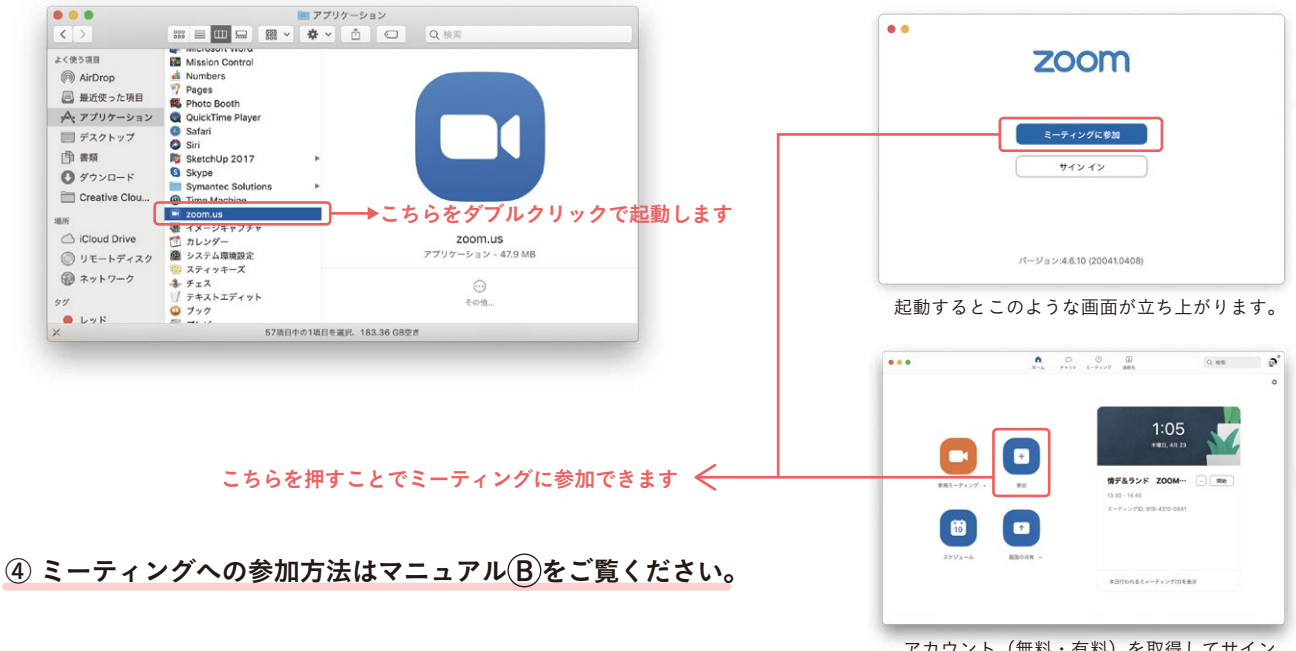

# $\frac{z_{\text{DOM}}}{z_{\text{DOM}}} = \frac{z_{\text{DOM}}}{z_{\text{DOM}}} = \frac{z_{\text{DOM}}}{z_{\text{DOM}}}$

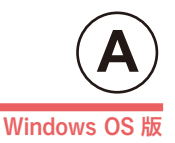

# Zoom のインストール手順(Windows 編)

### ① まず、Zoom をインストールするには、以下の URL にアクセスします。

【Zoom ダウンロードセンター】 https://zoom.us/download#client\_4meeting

以下のページが開きますので「ミーティング用 Zoom クライアント」をダウンロードします。

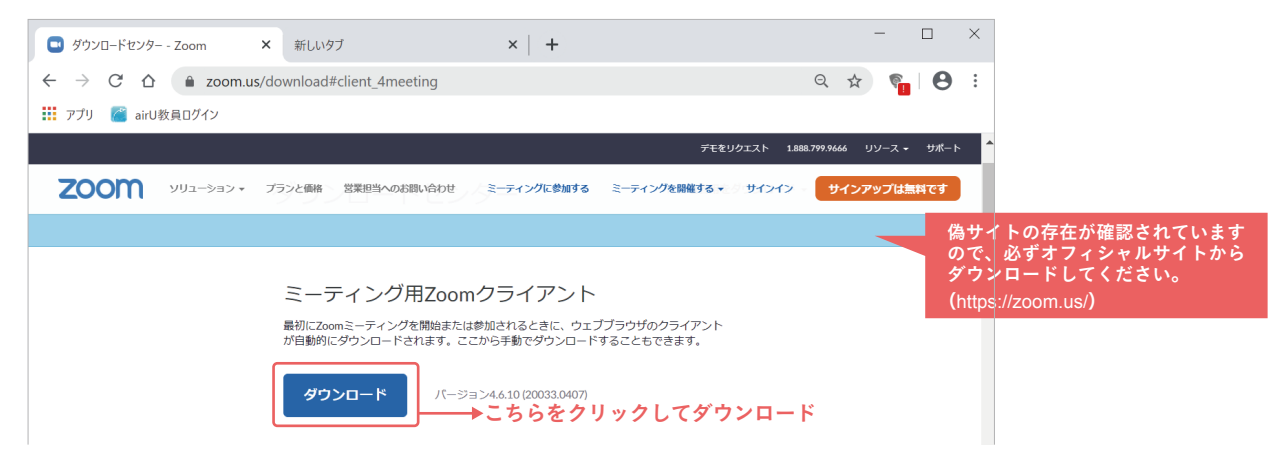

②「ZoomInstaller.exe」というファイルがダウンロードされますので、インストールします。

(ファイルの保存先は各自の設定に従ってください。)

| https://zoom.us/client/latest/ZoomInstaller.exe | ② ヘルプ                   |
|-------------------------------------------------|-------------------------|
| □ ZoomInstaller.exe                             | 、                       |
| (プラウザにより異なります)                                  | らをクリックしてインストール オベで表示 ×  |
| Zoom_6689053294d1098e.exe のダウンロードが終了しました。       | 実行 フォルダーを開く ダウンロードの表示 × |

## ③ 画面に従い進むとインストールが完了します。起動することを確認しましょう。

スタートメニューから「Start Zoom」を選択して起動を確認しましょう。

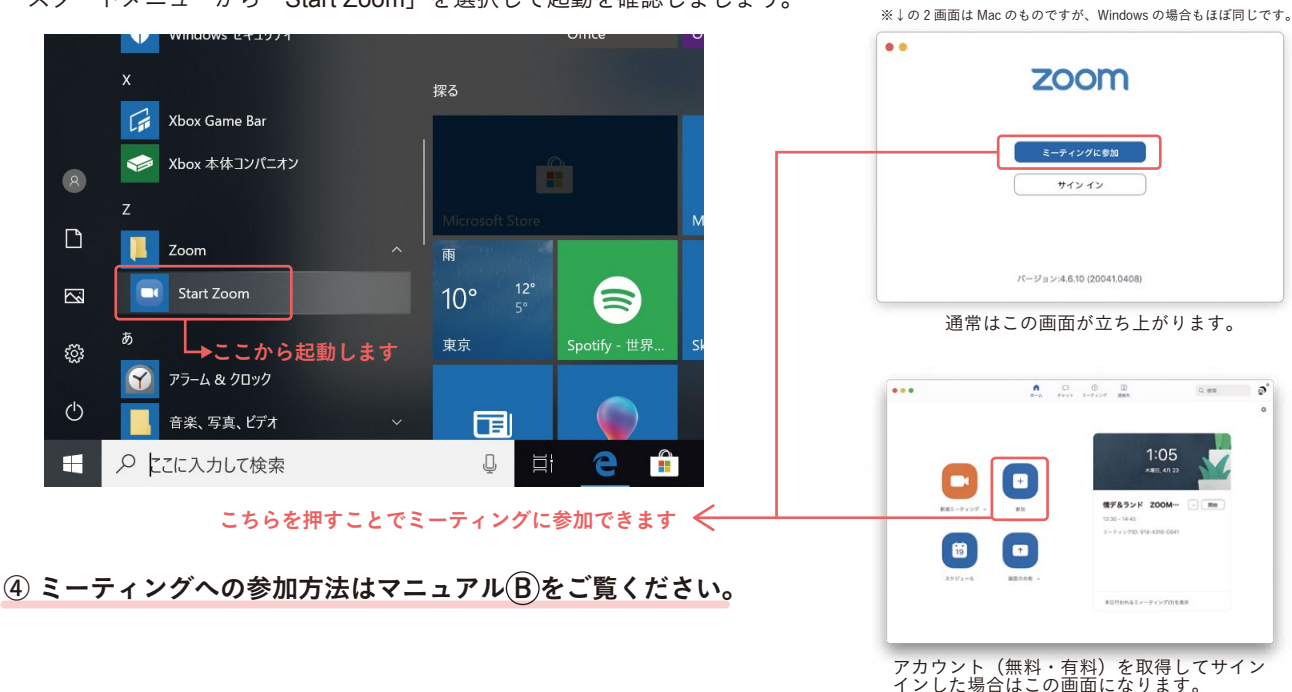

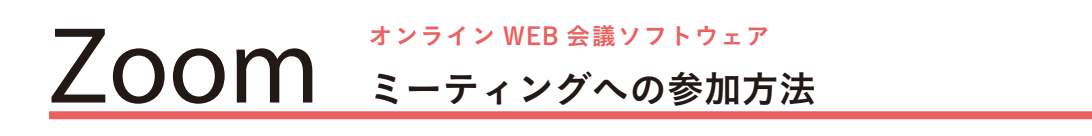

# Mac & Windows 共通版

# Zoom を起動してからミーティングに参加する方法

# ① ミーティング ID (II 桁の数字) とパスワード (数字か文字列)を確認します。

Zoom にアクセスするには参加画面でミーティング ID の入力が必要です。II 桁の数字が提示されている場合はその数字 で構いません。ミーティング URL が提示されている場合は、その数字部分がミーティング ID となります。

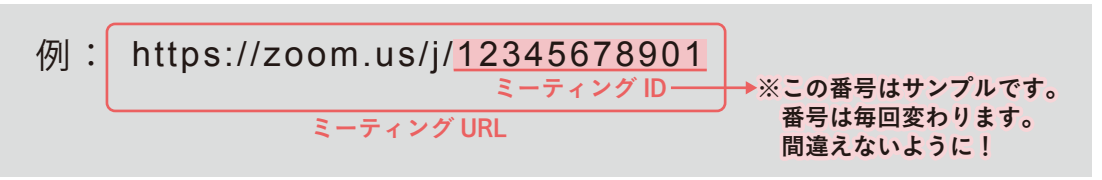

②「zoom.us」を起動すると以下の画面が立ち上がります。(起動はマニュアル A)の③を参照。)

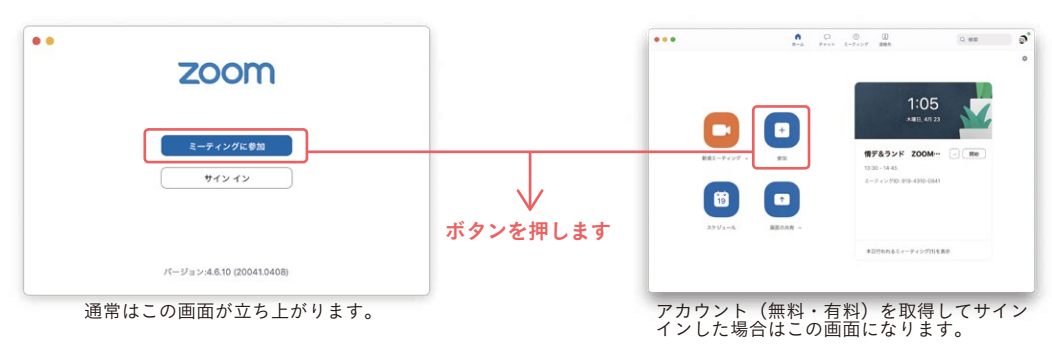

「ミーティングに参加」もしくは「参加」ボタンを押します。

# ③ 立ち上がったウインドウにミーティング ID と名前を入力して「参加」ボタンを押す。

オンライン授業ではパスワードが設定されていますので、続いて出た画面で入力し、いよいよ入室(参加)です。

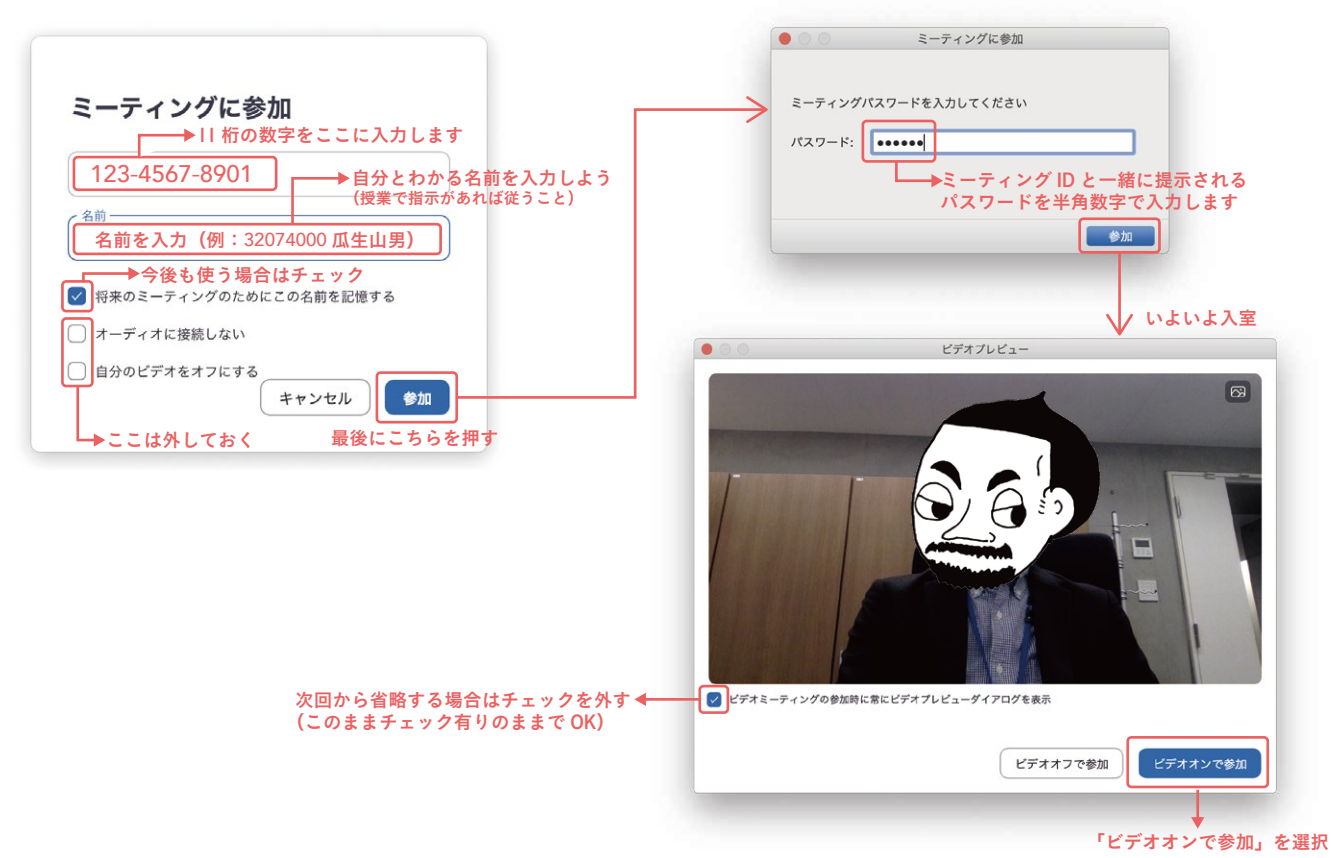

#### ④一旦、待機室に入りますので、ホストから許可され次第入室できます。

入室許可を待つ間に、「スピーカーとマイク」のテストをやっておきましょう。

|   | • Zoom                                         |                                         |
|---|------------------------------------------------|-----------------------------------------|
| ( | ※これが待機中の画面です                                   |                                         |
|   |                                                |                                         |
|   | ミーティングのホストは間もなくミーティングへの参加を許可します、もうしばらくお待ちください。 |                                         |
|   |                                                |                                         |
|   | 授業名もしくはイベント名(例:空間演出デザインV-2K)                   |                                         |
|   |                                                |                                         |
|   |                                                | →ここを押すことで<br>⑤の画面となり、スピーカーとマイクがテストできます。 |
|   | ZE-D-27198721                                  |                                         |

#### ⑤ 以下の画面で「スピーカーのテスト」「マイクのテスト」ボタンを押して確認しておきましょう。

入室予定時刻に余裕がある場合は、必ず「スピーカーとマイク」のテストをやっておきましょう。

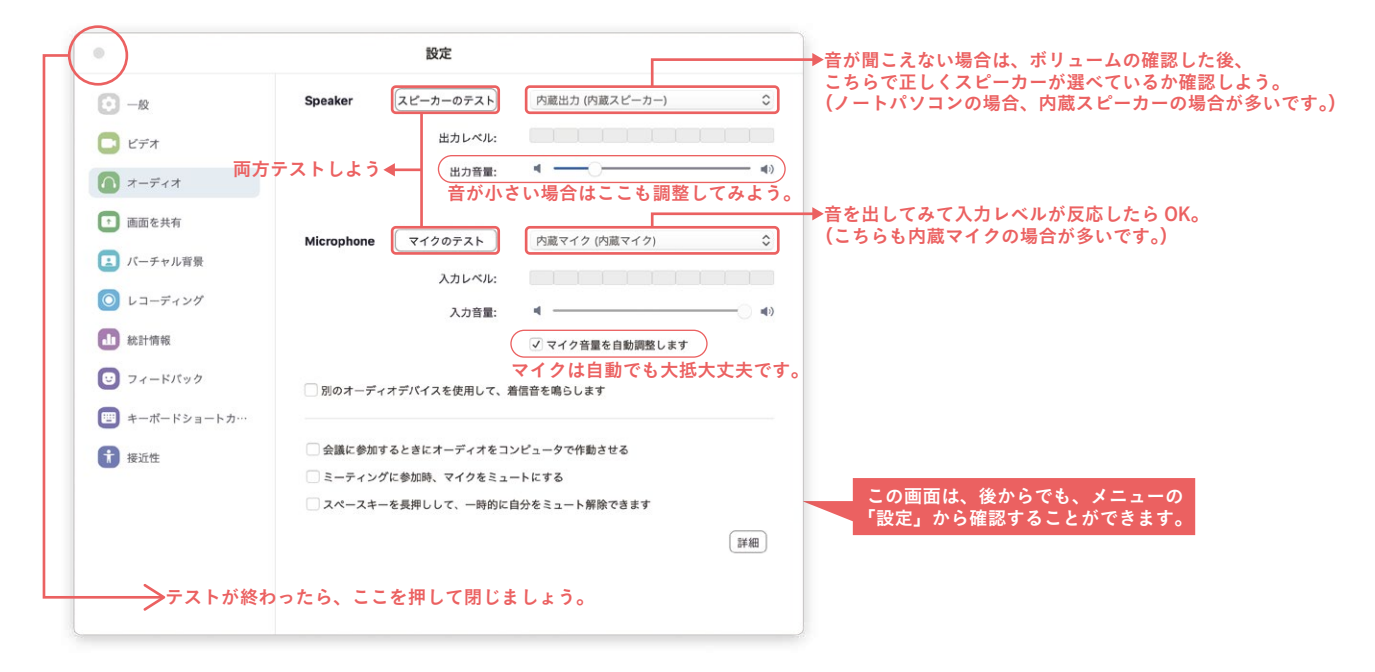

#### ⑥ ホストに許可されたら以下のような画面となり、無事入室となります。

最後に「コンピューターオーディオに参加する」ボタンを押して入室完了してください。 スピーカーとマイクのテストが未完了の方は、ここでもテストすることが可能です。

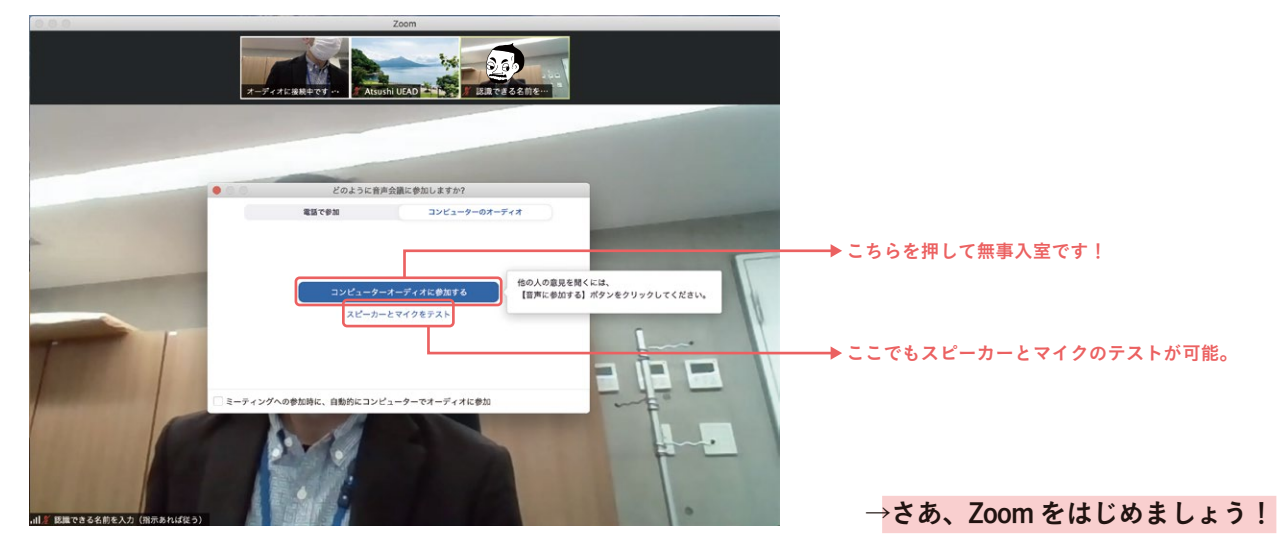

# **ZOOM** URL からのインストール&参加

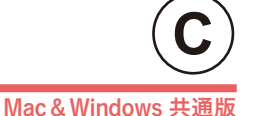

Zoom に参加するにはブラウザに URL を直接入力してアクセスする方法もあります。ここではその流れを説明しておき ます。(画面は Mac ですが、Windows も同様です。)

はじめて Zoom を利用しようとする場合は、ミーティング URL をブラウザに入力してアクセスすると、ほぼ自動的に Zoom をインストールしてそのままミーティングに参加できて便利ではありますが、問題が生じた場合に対処方法に戸 惑うかもしれません。

よって、先に説明したようにマニュアル (A) でインストールし、マニュアル (B) で接続する方法を**推奨**します。

#### ブラウザで URL にアクセスしてインストール&参加する方法 (※ハイパーリンクをクリックしてブラウザが開いた場合も同様です。)

#### ① ミーティング URL とパスワード(数字か文字列)を確認します。

ミーティング URL が提示されている場合、メモを取るか、パソコン上であれば文字列をコピーをしましょう。

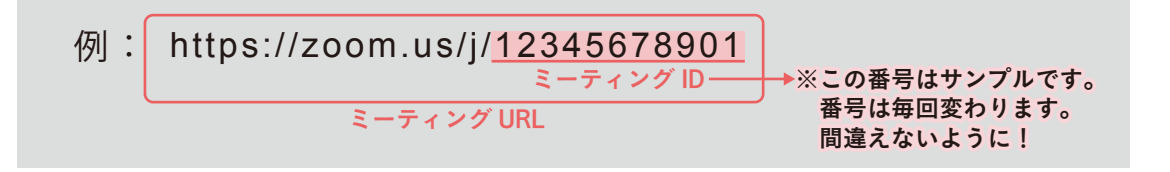

#### ② WEB ブラウザにミーティング URL を入力してアクセスする。

WEB ブラウザ (Safari や Google Chrome など)を起動し、提示されているミーティング URL を入力もしくはコピー& ペーストして return キーもしくは enter キーを入力してアクセスします。

| 🖆 Safari ファイル 編集 表示 履歴 ブックマーク ウインドウ ヘルプ                                                                                             | 💿 5 🛜 🔽 100% 📾 🔺 ± 18:39 💻 Q ≔                                                                                                    |
|----------------------------------------------------------------------------------------------------|----------------------------------------------------------------------------------------------------|
|                                                                                                    | : 성화방법에 가지 않는 것이 것이 많이 가지 않는 것이다. 가지 않는 것이 있는 것이 있다.<br>같은 것이 같은 것이 같은 것이 같은 것이 같은 것이 같은 것이 같은 것이 같이 같이 같이 없다. 것이 같은 것이 같은 것이 같은 것이 같은 것이 같은 것이 없다. 것이 같은 것이 같은 것이 없는 것이 |
| ● ● ● ● < > □                                                                                                    |                                                                                                    |
| 京都造形芸<br>Kyoto University of Ar<br>/// 学内示一公                                                                                        | 術大学<br>tard Design<br>三ジアア/                                                                                                    |
| <u>cirUキャンパス</u>   <u>大学Top</u>   【共通】                                                                                              | <u>瓜生山同窓会</u>                                                                                                    |
| ■ <u>manular</u>   <u>マイフイフラリ</u>   <u>L</u> <u>会保久化開催性</u><br><u>京造メール利用サイト</u>   【京造メー                                            | <u> - ∠ZZ−」 □ 0PAC(感音被楽)</u><br>ル)   <u>京造メール利用ガイド(PDF)</u>                                                                                                    |
| Infosek         fresh         YE         900         【使意】           第31L049月87.7         72.20-15         72.20-15         72.20-15 | Google   Yahool   Excite                                                                                                    |
| 在学生専用チ                                                                                                    | ₩ 2 K<br>3.38.13                                                                                                    |
|                                                                                                    |                                                                                                    |
| https://zoom.us/j/12345678901<br>こちらの II 桁の数字は毎回変わります                                                                               | •<br>•                                                                                                    |

★通常、自動的にソフトウェアがダウンロードされ、インストールが始まります。

(パスワードを求められた場合は入力してください。)

※インストールが始まらない場合は、マニュアル A の手順でご自身でインストールしてからの接続を試してください。

※インストールを拒否すると、プラウザで Zoom が起動することがありますが、その方法では機能制限があるためオンライン授業では使用しません。 その場合、改めてマニュアル A の手順で Zoom をインストールした上で、接続を試みてください。

#### ③ インストールが完了したら、以下の画面を経由します。

Mac でも Windows でも以下のように Zoom アプリの起動許可を求めてきますので、許可してください。

| ■Mac の場合 | (ブラウザは Safari を使用) |
|----------|--------------------|
|----------|--------------------|

|      | 🗎 zoom.us                                                                                 | C                                    | 0 1 0 +       |
|------|-------------------------------------------------------------------------------------------|--------------------------------------|---------------|
| zoom |                                                                                           | <del>७</del> ॑॑॑॑ <u></u>            | - 日本語 →       |
|      |                                                                                           |                                      |               |
|      | 345                                                                                       |                                      |               |
|      | ブラウザから何も起こらなければをダウンロードして開始してくださ                                                           | いZoom。                               |               |
|      | アプリケーションをダウンロードまたは実行できない場合は、 <b>プラウザから参加</b> してくだ                                         | さい。                                  |               |
|      | このページで"zoom.us.app"を開くことを許可しますか?                                                          | ᠆᠆᠆ᡔᡃᠮ᠊᠋ᠵᡃᢆ᠋ᢖᡃ᠋ᡷᡃ᠋ᢖᡃᢧᢧ᠔ᡃ             | 参加」は選ばないでください |
|      | キャンセル 許可                                                                                  |                                      |               |
|      |                                                                                           | >=================================== | 押してください。      |
|      |                                                                                           |                                      |               |
|      | Copyright ©2020 Zaom Video Communications, Inc. All rights reserved.<br>マライバシーおよび注意ポパリシー」 |                                      |               |
|      |                                                                                           |                                      |               |
|      |                                                                                           |                                      | U             |
|      |                                                                                           |                                      |               |

■Windows の場合(ブラウザは Chrome を使用)

| M ミーディン                         | ヴを立ち上げる - Zoom × +                                                                         |                                                    |  |
|---------------------------------|--------------------------------------------------------------------------------------------|----------------------------------------------------|--|
| ← → C ☆ 🗎 zoom.us/j/91340972134 | ?status=success                                                                            | ର୍ 🖈 😸 ୬-୨レット :                                    |  |
| 📶 airU教員ログイン                    | Zoom Meetings を開きますか?                                                                      |                                                    |  |
| zoom                            | https://zoom.us がこのアプリケーションを開く許可を求めています。                                                   | サポート 日本語 →                                         |  |
|                                 |                                                                                            | indows の場合は<br>ちらのボタンを押してください。<br>クしてくだ<br>ジウンロードレ |  |
|                                 | Copyright i52020 Zoom Video Communications, Inc. All rights reserved.<br>(プライバミーおよび活動ポリシー) | 0                                                  |  |

# ④ 以上で Zoom が起動してミーティングに参加できます。

Zoomが起動した後は、マニュアル (B)の③のとパスワード入力以降と同様ですのでご覧ください。パスワード入力後、 「ビデオオンで参加」を押すと待機室に入りますので、ホストの許可をお待ちください。

# **ZOOM** 基本画面の解説

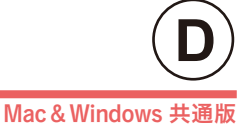

# Zoom の画面を紹介します。

ミーティング中は、必要な操作をその都度指示しますので、参加者の皆さんが細かな操作を覚える必要はありません。 ここでは基本画面を簡単に解説しておきます。

### ◆ Zoom の基本画面 | (スピーカービューの場合)

Zoom ミーティングに入室すると、最初の画面は以下のような「スピーカービュー」で表示されます。

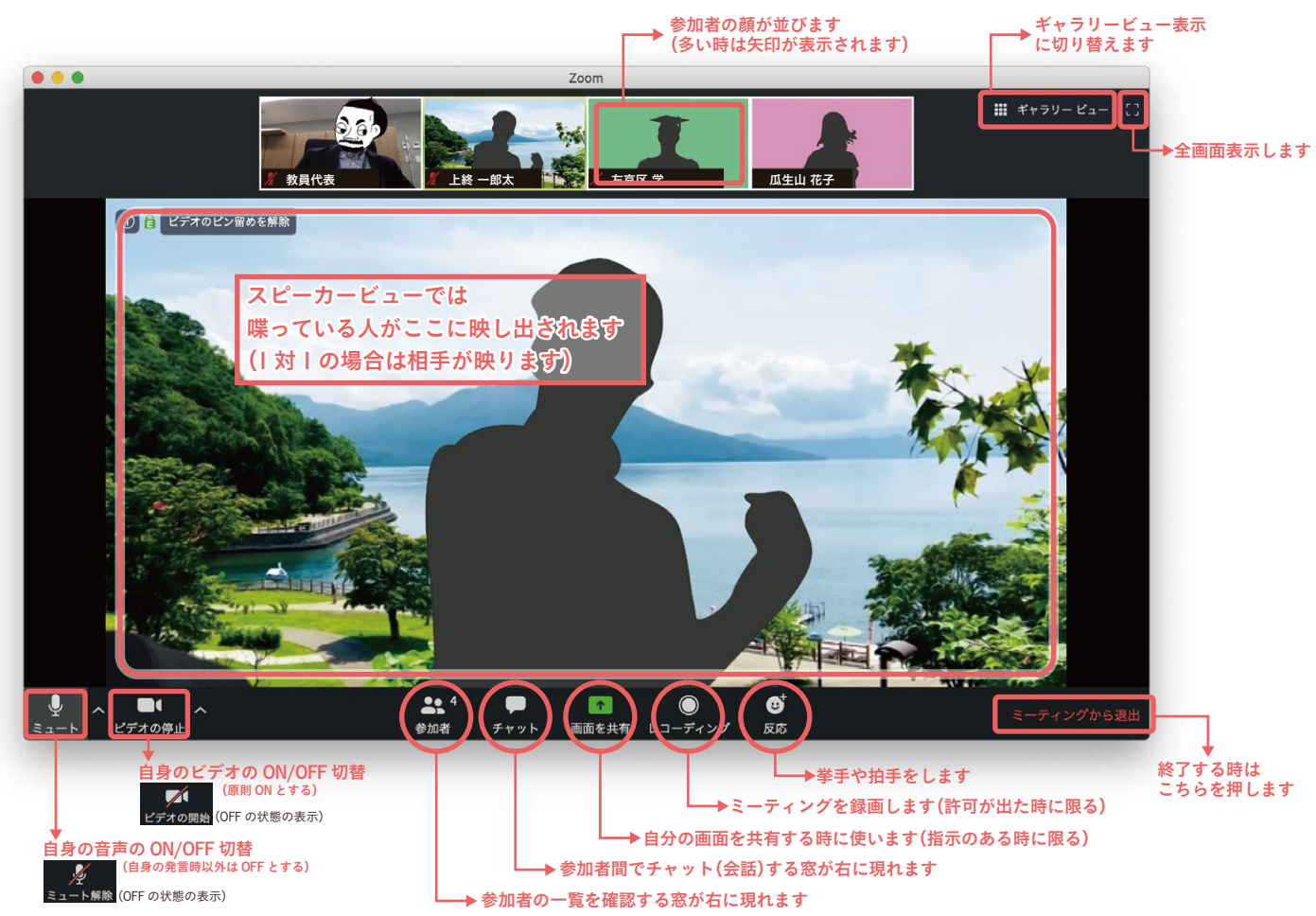

#### ◆ Zoomの基本画面 2 (ギャラリービューの場合)

「ギャラリービュー」に切り替えると参加者がタイル状に並んで表示されます。

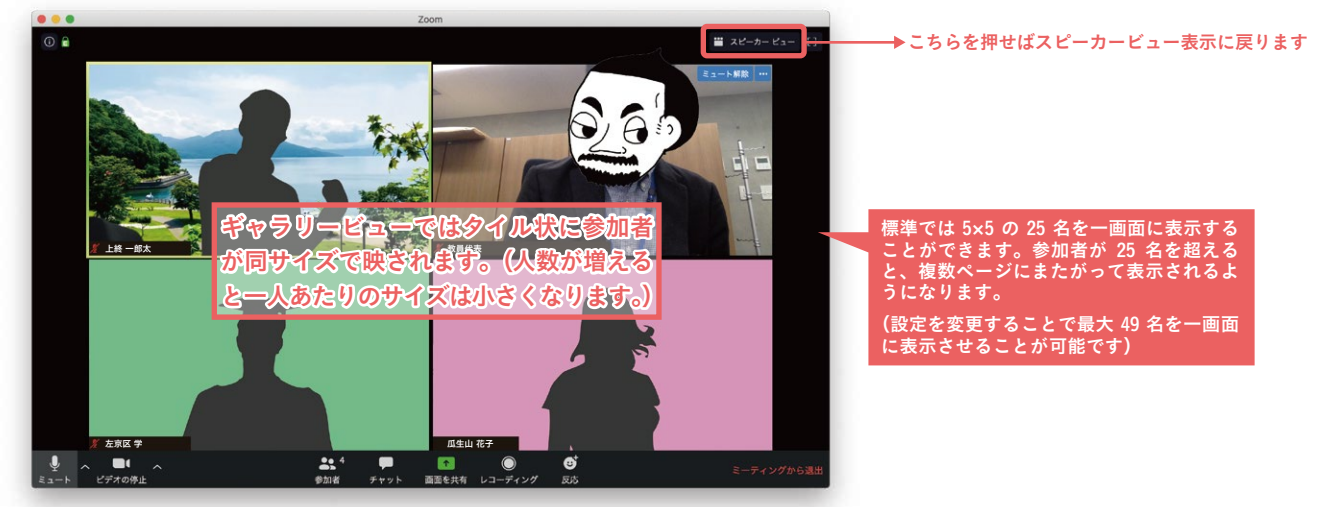